# Tableau Prep Conductor

### Содержание

| Tableau Prep Conductor                             | 2 |
|----------------------------------------------------|---|
| Установка Tableau Prep Builder                     | 2 |
| Включение на сервере модуля Tableau Prep Conductor | 2 |
| Настройка параметров Flows для Tableau Server      | 4 |
| Создание расписаний обновлений для Flows           | 6 |

# **Tableau Prep Conductor**

Tableau Prep Conductor позволяет беспрепятственно публиковать потоки из Tableau Prep Builder на Tableau Server или Tableau Online, а затем использовать функции планирования и отслеживания, доступные в этих приложениях, для автоматического запуска потоков и обновления выходных данных потока.

Tableau Prep Conductor является частью надстройки Tableau Data Management, представленной в Tableau Server версии 2019.1, и должен быть включен, чтобы функции были доступны. Публикация потоков аналогична публикации источников данных и рабочих книг с помощью Tableau Desktop. Вы можете упаковать файлы с потоком или указать прямое соединение с источниками данных, чтобы обновить ввод потока при изменении данных. Если ваш поток подключается к базам данных, укажите тип аутентификации и задайте учетные данные для доступа к данным.

# Установка Tableau Prep Builder

- 1. Чтобы скачать перейдите по ссылке. Рекомендуем выбирать предпоследнюю версию.
- 2. Запустите установку. Следуйте инструкции.
- 3. Активируйте или при помощи ключа или же при помощи вашего Tableau Server (если ваша лицензия поддерживает Login-based license management)

# Включаем на сервере модуль Tableau Prep Conductor

### Настройте параметры общего шлюза

Для начала, если ваш Tableau Server имеет:

- Балансировщик нагрузки для распределения запросов между шлюзами.
- Обратный прокси-сервер для аутентификации запросов внешних (интернет) клиентов и снятия шифрования на основе SSL

### Нужно настроить внешний шлюз.

Откройте командную строку (если windows) или терминал/консоль (если linux) и введите следующие команды:

- 1. tsm configuration set -k gateway.public.host -v <name> (<name>-URL который используется для коннекта к Tableau Server)
- 2. tsm configuration set -k gateway.public.port -v 443

### Активация модуля

 Чтоб использовать Tableau Prep Conductor нужно иметь Data Management Add-on. Чтоб проверить есть ли у вас данный модуль, нужно зайти в Tableau Service Manager. Откройте веб-браузер и введите https://<ip-address or DNS>:8850. Введите логин и пароль локального администратора (Windows) или пользователя группы tabadmin (Linux). Перейдите в Configuration->Licensing. Если у вас стоит галочка напротив ключа в колонке Data Management Add-on то перейдите к следующему пункту. Если нет, то вам нужно приобрести Data Management product key и в этой же вкладке активировать его.

| + <u>+</u> ++<br>++++<br>++++ − − − − − − − − − − − − − − | STATUS M            | MAINTENANCE           | CONFIGURATION                                | 1                    |                                                           |                          |
|-----------------------------------------------------------|---------------------|-----------------------|----------------------------------------------|----------------------|-----------------------------------------------------------|--------------------------|
| Topology                                                  | Licensing           |                       |                                              |                      |                                                           |                          |
| Security                                                  | Activate Licens     | se Deact              | es, review expiration date:<br>ivate License | s, and activate or d | eactivate product keys. Learn more                        |                          |
| User Identity & Access                                    |                     | Product Key           |                                              |                      | Data Management Add-on                                    | Server Management Add-on |
| Licensing                                                 | 0                   |                       |                                              |                      |                                                           |                          |
| ١                                                         | Access Tableau Serv | ver product keys in t | he Customer Portal. View                     | Desktop License U.   | sage for more information about Tableau Desktop Licenses. |                          |

2. Чтобы убедиться, что модуль работает, перейдите в Status:

| t;+;+ α b   e α υ                 | STATUS MAINTENANCE | CONFIGURATION |          |        |      |            |         |           |
|-----------------------------------|--------------------|---------------|----------|--------|------|------------|---------|-----------|
| Process                           | node1              |               |          |        |      |            |         |           |
| Gateway                           | <b>~</b>           |               |          |        |      |            |         |           |
| Application Server                | ✓                  |               |          |        |      |            |         |           |
| Interactive Microservice Containe | er 🗸               |               |          |        |      |            |         |           |
| VizQL Server                      | ✓ ✓ ·              | / /           |          |        |      |            |         |           |
| Cache Server                      | <b>v</b>           |               |          |        |      |            |         |           |
| Cluster Controller                | ✓                  |               |          |        |      |            |         |           |
| Search & Browse                   | ✓                  |               |          |        |      |            |         |           |
| Backgrounder                      | <b>v</b>           |               |          |        |      |            |         |           |
| Non-Interactive Microservice Cor  | ntainer 🗸          |               |          |        |      |            |         |           |
| Data Server                       | <b>v v</b>         |               |          |        |      |            |         |           |
| Data Engine                       | <b>~</b>           |               |          |        |      |            |         |           |
| File Store                        | <b>~</b>           |               |          |        |      |            |         |           |
| Repository                        | <b>~</b>           |               |          |        |      |            |         |           |
| Tableau Prep Conductor            | ✓                  |               |          |        |      |            |         |           |
| Ask Data                          | <b>~</b>           |               |          |        |      |            |         |           |
| Elastic Server                    | <b>~</b>           |               |          |        |      |            |         |           |
| TSM Controller                    | <b>~</b>           |               |          |        |      |            |         |           |
| License Server                    | ✓                  |               |          |        |      |            |         |           |
| Refresh Status                    |                    |               | <b>~</b> | Active | Busy | A Degraded | ! Error | X Stopped |

3. Для лучшей производительности рекомендуется выделить отдельную ноду для выполнения операций, связанных с потоком. Чтоб добавить ноду, перейдите в Configuration->Topology и следуйте инструкции:

| ++++<br>++++<br>++++ − − − − − − − − − − − − −                           | STATUS MAINTENANCE                                                                            | CONFIGURATION Tableau Server                                                                                                    |
|--------------------------------------------------------------------------|-----------------------------------------------------------------------------------------------|----------------------------------------------------------------------------------------------------|
| Topology   Security   User Identity & Access   Notifications   Licensing | STATUS MAINTENANCE                                                                            | CONFIGURATION       Tableau Server         performance by adding or removing nodes and changing pro         Add a Node         Step 1         Download the node bootstrap<br>configuration file and locate your<br>Tableau Server installer. The<br>same installer can be used to<br>install multiple nodes. Having<br>trouble finding the installer?         Include temporary<br>credentials in file         Download Bootstrap File         Step 2<br>Run the node installer on the<br>new node, and when prompted. |
|                                                                          | Data Server1Data Engine✓File Store✓Repository✓Tableau Prep Conductor□Ask Data✓Elastic Server✓ | provide the configuration file.<br>Tableau Services Manager will<br>detect the new node and display<br>it on the Topology page.<br>Learn more about adding.<br>removing, and managing nodes<br>in Tableau Services Manager.                                                                                                    |

4. Теперь снова откройте командную строку (если windows) или терминал/консоль (если linux) и введите следующие команды:

```
    tsm topology list-nodes -v
    tsm topology set-node-role -n nodeID -r flows
(nodeID - айди ноды, которую собираемся выделить)
    tsm pending-changes apply
```

# Настройка параметров Flows для Tableau Server

Публикация, Расписание и Права доступа

Для начала нужно разрешить публикацию и создание расписаний обновлений Flows для сайте:

 Разрешить пользователям публиковать и создавать расписание обновлений Flows. Зайдите на Tableau Server под Server Administrator или Site Administrator. Далее перейдите на нужный сайт. Откройте Settings->General и поставьте галочку как на скриншоте:

| General | Extensions |
|---------|------------|
|         |            |

|                                                                                                    |               | Save |
|----------------------------------------------------------------------------------------------------|---------------|------|
| Guest access is currently disabled for the server. Contact your server administrator.                                                                                           |               |      |
| Enable guest access                                                                                                    |               |      |
| Web Authoring                                                                                                    |               |      |
| Users with the appropriate permissions can edit workbooks in their browser.                                                                                                    |               |      |
| ✓ Allow users to use web authoring                                                                                                    |               |      |
| Tableau Prep Conductor         Users with appropriate permissions can publish, manage, and schedule flows.         ✓         Allow users to publish, manage, and schedule flows |               |      |
| Comments                                                                                                    |               |      |
| Users with the appropriate permissions can comment on views and notify others about the                                                                                         | eir comments. |      |
| ✓ Allow users to comment on views                                                                                                    |               |      |
| ✓ Allow users to @mention others to notify them by email                                                                                                    |               |      |

- 2. Embed Credentials
  - а. Разрешить публикаторам встраивать учетные данные в источник данных, flow или рабочую книгу: этот параметр позволяет публикаторам прикреплять пароли к опубликованным flow, которые будут автоматически проверять подлинность вебпользователей.
  - b. Разрешить публикаторам планировать flow runs и обновления данных типа extract: эта опция доступна только в том случае, если включена вышеуказанная настройка. Когда этот параметр включен, публикаторы увидят параметры планирования в диалоговом окне «Опубликовать».

### Настройка уведомлений о сбоях flows

- 1. Если у вас настроен почтовый сервер то переходите к следующему пункту. Вернитесь в Tableau Service Manager:
  - а. Перейдите в Configuration->Notifications->Email Server.
  - b. Введите информацию о почтовом сервере, который будет использоваться
  - с. Перейдите в Events
  - d. Поставьте галочку напротив пункта Send email when flow runs, encryption jobs, or scheduled refreshes fail

#### Email Server Events

#### Events

You can specify which server events will trigger an email notification. We recommend enabling all notifications. Learn more.

#### Content updates

Send email when flow runs, encryption jobs, or scheduled refreshes fail

Allow users to receive email for views that they have subscribed to

#### e. Сохраните изменения. Нажмите Apply Changes and Restart в правом верхнем углу

#### 2. Перейдите в Settings->General и поставьте галочку как на скриншоте:

| 2                                                                                                    | Revert Save                                                                                                    |                |
|----------------------------------------------------------------------------------------------------|----------------------------------------------------------------------------------------------------|----------------|
| Offline Favorites for Tableau Mobile                                                                                                    |                                                                                                    |                |
| Let users access favorite workbooks and views, even if they're disconnected                                                                                                    | from the server.                                                                                               |                |
| ✓ Enable offline favorites                                                                                                    |                                                                                                    |                |
|                                                                                                    |                                                                                                    |                |
| Flow Run and Extract Job Failure Notifications                                                                                                    |                                                                                                    |                |
| Enable email notifications to inform content owners when flow or extract jobs<br>is unable to complete a flow run, encryption job, or scheduled refresh. Tablea<br>when the site encryption mode is set to Enable. | fail. Content owners will receive notifications when<br>u will only send encryption job failure emails to owne | Tableau<br>ers |
|                                                                                                    |                                                                                                    |                |

# Создание расписаний обновлений для Flows

1. В веб-интерфейсе Tableau Server перейдите в Schedules и нажмите +New Schedule:

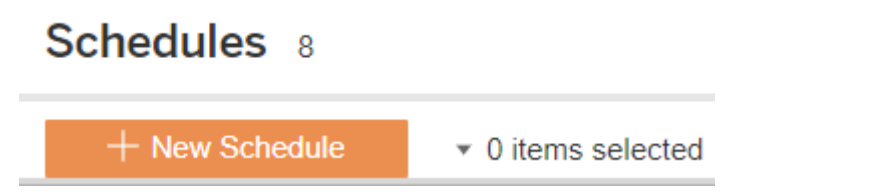

- 2. Введите информацию для нового расписания:
  - а. Name: название
  - b. Task Type: из выпадающего списка выбрать Flow
  - с. Default Priority: если нужно укажите приоритетность расписания
  - d. Execution: выберите как запускать расписание
  - e. Frequency: укажите частоту повторений расписания